# Schulzimmer-Computer mit der schabi.ch-Startseite einrichten

In dieser Anleitung wird gezeigt, wie die Schulzimmer-Computer für die optimale Verwendung mit schabi.ch eingerichtet werden können. Es wird gezeigt, wie eine Startseite freigegeben und die Schabi-Browser-Erweiterung installiert wird. Mit dieser Erweiterung wird die Schabi-Startseite automatisch beim Öffnen des Browsers oder beim Öffnen eines neuen Tabs geladen. Ausserdem kann man mit dieser Erweiterung Links mit nur einem Klick von überall her der Startseite hinzufügen.

## Voraussetzungen:

- Browser: Mozilla Firefox oder Google Chrome
- Berechtigung, Browser-Extensions zu installieren

# Vorarbeit an einem beliebigen PC: Startseite freigeben

Zuerst muss eine Startseite erstellt werden, die beim Start des Browsers erscheinen soll. Diese wird mit einem Code freigegeben:

#### Schritt 1: Gehe auf "Seiten bearbeiten"

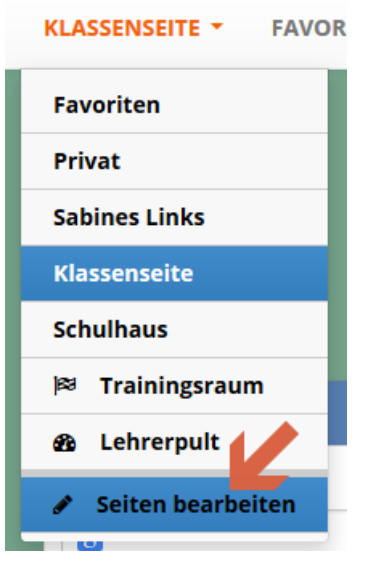

Schritt 2: Wähle die Seite aus, die du freigeben möchtest und klicke auf das Bleistift-Symbol.

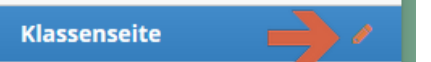

#### Schritt 3: Wähle unter "Wer darf diese Seite sehen?" den Punkt "Alle, die einen bestimmten Code kennen" I.

Wer darf diese Seite sehen?

| wer dan diese seite seiten:                          |             |
|------------------------------------------------------|-------------|
| 1 Klasse(n)                                          |             |
| - Und wer noch?                                      |             |
| Nur ich! (alle Freigaben löschen)                    |             |
| Einzelne Person(en) (Lehrer, Schüler,)               |             |
| Alle Lehrpersonen einer Schule                       | ר Speichern |
| Ganze Schule(n) (alle Lehrpersonen und SchülerInnen) |             |
| Alle, die einen bestimmten Code kennnen 🥂 🧲          | 2           |
| Alle (öffentliche Seite)                             |             |

Schritt 4: Gibt der Seite einen Titel (dieser erscheint dann auf der Seite oben links)

| Seite veröffentlichen   | ×   |
|-------------------------|-----|
| Seitenname<br>Klasse 3b |     |
| 2                       |     |
| Abbrechen Zurück Speich | ern |

#### Schritt 5: Schreibe dir den Code für die spätere Verwendung auf!

Wer darf diese Seite sehen?

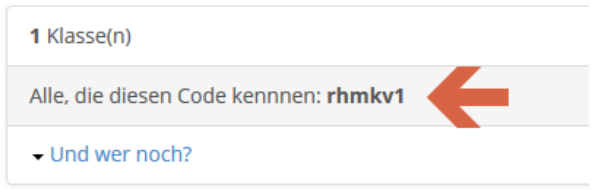

# Arbeit an jedem einzelnen Schulzimmer-Computer

Nun muss die Browser-Extension installiert und eingerichtet werden. Wähle den Abschnitt für den entsprechenden Browser:

### Mozilla Firefox

Lade die Browser-Erweiterung herunter: https://addons.mozilla.org/de/firefox/addon/schabi/

#### Schritt 1: Erweiterung herunterladen

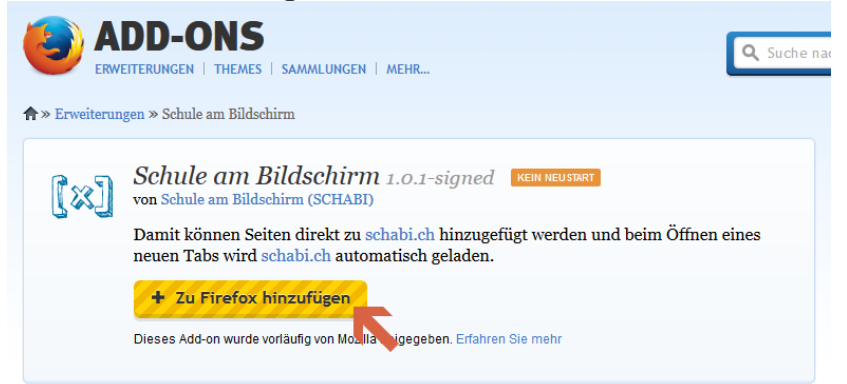

#### Schritt 2: Erweiterung installieren

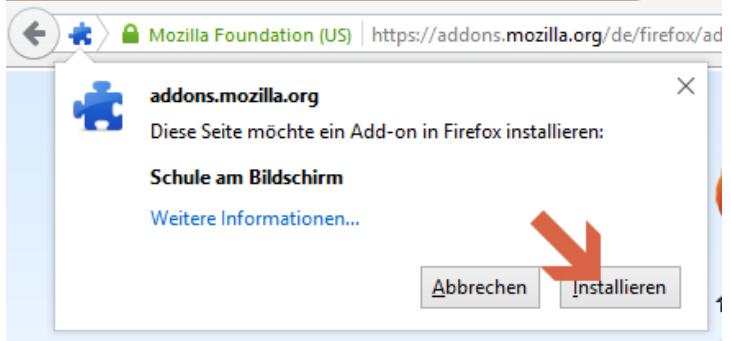

Schritt 3:

Hat die Installation geklappt, erscheint ein kleines Schabi-Icon in der Menü-Leiste. Klicke jetzt auf "Menü öffnen" (1) und wähle den Punkt "Add-ons" (2)

| ♥ + ∢         | © 🕅 🤅               | 9 🐠 - 🔳            |
|---------------|---------------------|--------------------|
| XAusschne     | n 🔽 🗤               | 🛱 Fin ger          |
| _             | 100%                |                    |
|               | 8                   |                    |
| Neues Fenster | Privates<br>Fenster | Seite<br>speichern |
|               | 0                   |                    |
| Drucken       | Chr 2               | Vollbild           |
| 0             | 0                   |                    |
| Suchen        | Einstellungen       | Add-ons            |
| <i>.</i>      |                     |                    |

#### Schritt 4: Klicke bei der Erweiterung auf "Einstellungen"

Schule am Bildschirm

Damit können Seiten direkt zu schabi.ch hinzugefügt werden und beim Öffnen eines neuen Tabs wird schabi...

#### Einstellungen Deaktivieren Entfernen

Mehr

#### Schritt 5: Gib deinen aufgeschriebenen Seitencode ein

|                                                                                                    | Mit dieser Browsererweiterung wird beim Öffnen eines neuen Tabs "schabich" automatisch geladen.<br>Ausserdem bekommst du ein nettes kleines Icon oben rechts, über das du die aktuell geöffnete Seite mit<br>einem Klick in deine Portalseite von schabich speichern kannst.<br>Ein "* Muss ** für alle Benutzer der Schule am Bildschirmt. |          |  |  |
|----------------------------------------------------------------------------------------------------|----------------------------------------------------------------------------------------------------|----------|--|--|
|                                                                                                    |                                                                                                    |          |  |  |
| Automatische Updates                                                                                                    | • Standard Ein Aus                                                                                                    |          |  |  |
| Zuletzt aktualisiert                                                                                                    | Dienstag, 8. September 2015                                                                                                    |          |  |  |
| Homepage                                                                                                    | https://addons.mozilla.org/de/firefox/addon/schabi/                                                                                                    | ?src=api |  |  |
| Bewertung                                                                                                    | 0 Bewertungen                                                                                                    |          |  |  |
| Homepage<br>schabilch wird als Startseite geladen<br>Neuer Tab<br>schabilch wird beim Offnen eines neur                                                                                                    | ✓<br>✓<br>25                                                                                                    |          |  |  |
| Seitencode                                                                                                    | rhmkv1                                                                                                    |          |  |  |
| Diese Option ist sinnvoll bei einem Co<br>der von verschiedenen Leuten benutz<br>PC im Schulzimmer). In schabich kann<br>Startseite über einen Code freigegebe<br>Gibt man diesen Code hier ein, wird<br>automatisch diese Seite als Startseite<br>Mit dieser Variante muss am Comput<br>niemand bei schabich angemeldet sei | rer,<br>(z.B.<br>den.<br>en.                                                                                                    |          |  |  |

#### Fertig!

Wenn du jetzt den Browser oder einen neuen Tab öffnest, erscheint deine Startseite. Woohoo!

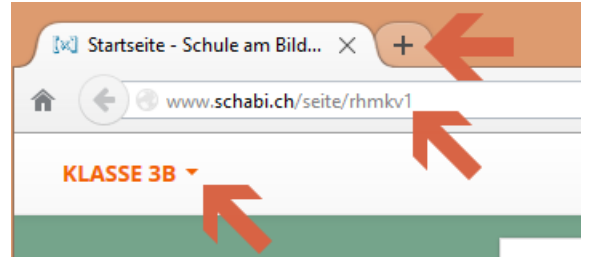

Möchte sich jetzt ein Benutzer anmelden, klickt er auf den Seitentitel (1) und wählt im Menü "Anmelden" (2)

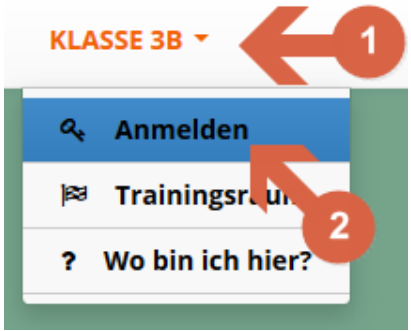

### Google Chrome

Lade die Browser-Erweiterung herunter: <u>https://chrome.google.com/webstore/detail/schule-am-bildschirm/jdgchipgiodeappldedoinnlmdefdedg</u>

#### Schritt 1: Erweiterung herunterladen

| Sch<br>angebo                                  | nule am Bilds   oten von www.schabi.ch   ** (1) Soziale Netze & Komm | munikation 3 Nutzer |                                                                   |                                                                                                    |
|------------------------------------------------|----------------------------------------------------------------------|---------------------|-------------------------------------------------------------------|----------------------------------------------------------------------------------------------------|
| ÜBERSICHT                                      | MEINUNGEN                                                            | SUPPORT             | ÄHNLICHE                                                          | G+1                                                                                                  |
| NZZuh - Nachrichten & 1 ×<br>← → C ń i www.nzz | Lch                                                                  | ••                  | <u>م</u>                                                          | Mit Ihrem Gerät kompatibel                                                                           |
| Zürich •<br>17 <sup>0</sup>                    | Neue Zürche                                                          | r Zeitung           | Schule am BRdschirm 🕻 👯<br>Name<br>🕅 NZZ.ch - Nadvichten & Meinun | Damit können Seiten schnell zu<br>schabi.ch hinzugefügt werden. Beim<br>Öffnen eines neuen Tabs wird |

#### Schritt 2: Erweiterung installieren

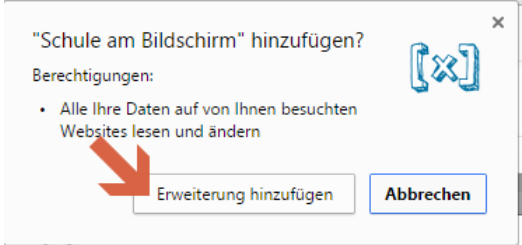

#### Schritt 3:

Hat die Installation geklappt, erscheint ein kleines Schabi-Icon in der Menü-Leiste. Klicke jetzt auf "Menü öffnen" (1) und wähle den Punkt "Einstellungen" (2)

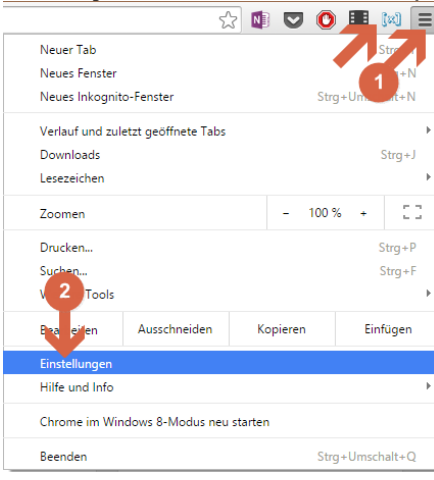

Schritt 4: In den Einstellungen siehst du, dass die Startseite jetzt von der Erweiterung kontrolliert wird. Klicke auf "Erweiterungen" (1)

| Erweiterungen | e sind als <b>second second s</b> |  |  |  |  |
|---------------|----------------------------------------------------------------------------------------------------|--|--|--|--|
| einstellungen | Verbindung zum Google-Konto trennen Erweiterte Synchronisierungseinstellungen                                                                                                    |  |  |  |  |
| Über          | Beim Start                                                                                                    |  |  |  |  |
|               | 🔘 "Neuer Tab"-Seite öffnen                                                                                                    |  |  |  |  |
|               | Diese Einstellung wird von einer Erweiterung namens Schule am Bildschirm gesteuert.                                                                                                    |  |  |  |  |
|               | Erweiterung deaktivieren                                                                                                    |  |  |  |  |
|               | O Zuletzt angesehene Seiten öffnen                                                                                                    |  |  |  |  |
|               | Bestimmte Seite oder Seiten öffnen Seiten festlegen                                                                                                    |  |  |  |  |

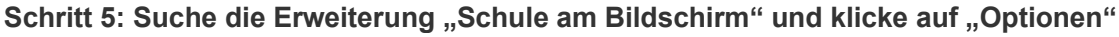

Aktiviert

窗

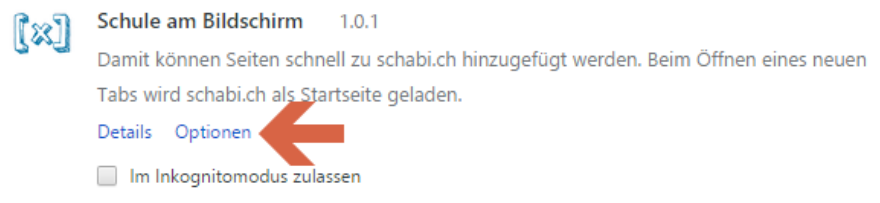

#### Schritt 6: Gib deinen aufgeschriebenen Seitencode ein

| 🖏 Schule am Bildschirm                                                     | × |
|----------------------------------------------------------------------------|---|
| Seitencode (optional)                                                      |   |
| rhmkv1                                                                     |   |
| Diese Option ist sinnvoll bei einem Computer, der von verschiedenen        |   |
| Leuten benutzt wird (z.B. PC im Schulzimmer).                              |   |
| In schabi.ch kann eine Startseite über einen Code freigegeben werden.      |   |
| Gibt man diesen Code hier ein, wird automatisch diese Seite als Startseite |   |
| geladen. Mit dieser Variante muss am Computer niemand bei schabi.ch        |   |
| anaemeldet sein.                                                           |   |

Schritt 7: Öffnest du das erste Mal einen neuen Tab, erscheint eine Meldung, die du mit "Änderung beibehalten" quittieren kannst.

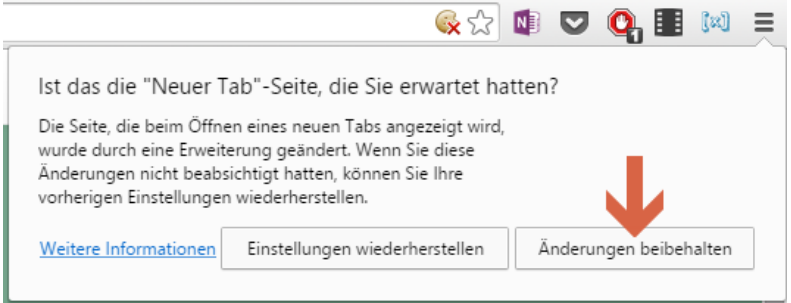

#### Fertig!

Wenn du jetzt den Browser oder einen neuen Tab öffnest, erscheint deine Startseite. Woohoo!

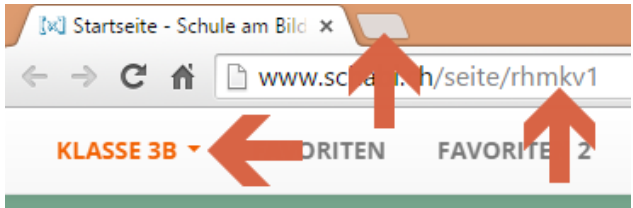

Möchte sich jetzt ein Benutzer anmelden, klickt er auf den Seitentitel (1) und wählt im Menü "Anmelden" (2)

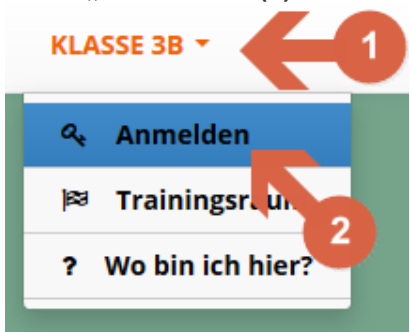

# Kleiner Exkurs: Links mit der Erweiterung zur Startseite hinzufügen

Bist du auf einer Seite gelandet, deren Link du gerne Speichern möchtest, klickst du auf das Schabi-Icon (1).

Bearbeite den Link-Titel, wenn er dir nicht gefällt (2).

Gib an, auf welcher Startseite (3) und in welchem Modul (4) der Link abgespeichert werden soll. Klicke auf "Link speichern" (5) und der Link ist auf deiner Startseite abgelegt!

| ☆ 自 ♥ ↓ ∢ 9 🕅                     |
|-----------------------------------|
| Schule am Bildschirm              |
| Name                              |
| Connect With Students and Parents |
| URL 2                             |
| https://www.edmodo.com/           |
| Beschreibung                      |
| Ziel                              |
| Favoriten                         |
| Modul                             |
| Favoriten (Schaltflächen) 5       |
| Jerniessen Link speichern         |

Klickt man auf das Schabi-Icon wenn kein Benutzer an der Seite angemeldet ist, erscheint ein Anmelde-Fenster:

| ☆                                                     | é (                               | <b>7</b>                        | 4                           | ٥               | ]¤] | Ø  |
|-------------------------------------------------------|-----------------------------------|---------------------------------|-----------------------------|-----------------|-----|----|
|                                                       | Schule                            | am Bilo                         | lschirm                     | [x]             |     | lh |
| Um diesen Dien<br>du dich zuerst a<br>schabi.ch? Dann | st nutzei<br>nmelden<br>registrie | n zu kör<br>I. Noch<br>ere dich | nnen, m<br>kein Ko<br>hier. | nusst<br>nto be | i   |    |
| Benutzername                                          |                                   |                                 |                             |                 |     |    |
| Passwort                                              |                                   |                                 |                             |                 |     |    |
|                                                       |                                   |                                 |                             |                 | _   |    |
|                                                       | Schlie                            | essen                           | Anm                         | elden           |     |    |

## Wenn dir diese Funktion gefällt, du aber schabi.ch NICHT als Startseite haben möchtest, kannst du dies so einrichten:

**Firefox:** Wähle in den Einstellungen der Erweiterung beide Kreuzchen "Homepage" und "Neuer Tab" ab.

**Chrome:** Installiere anstatt der normalen Erweiterung die Lite-Erweiterung: <u>https://chrome.google.com/webstore/detail/schule-am-bildschirm-</u> lite/ammoaadalfgecnbflcejgfaiphenblmd